## Quick Reference Guide – Sign Up for Notifications

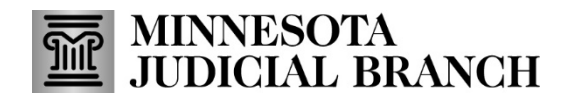

Last Revised: 7/18/2024

Once you login to the MyMNGuardian application you will be redirected to **My Dashboard**.

1. Select your name in the upper-right corner of the screen to open a drop-down menu.

| MyMNGuardian                                                                                            |                                                                                 |                                                                         | 🛛 Fictional Guardian 🗸 |   | Fictional Guardian V |
|----------------------------------------------------------------------------------------------------|---------------------------------------------------------------------------------|-------------------------------------------------------------------------|------------------------|---|----------------------|
| Status Key: No Action Needed Due MY DASHBOARD                                                           | Past Due                                                                        |                                                                         |                        | C |                      |
| Reports Due Reports History Cases Notifications   Case Number: 89-PR-24-12345 Person Subject to Guardia | inship: Fictional PSG                                                           | Reporting Period: 6/21/20xx – 6/21/20yy                                 |                        |   |                      |
| PERSONAL WELL-BEING REPORT<br>Due Date: 6/21/200x<br>Status: Not Yet Due                                | AFFIDAVIT OF SERVICE<br>Due Date: Due 7 days after perso<br>Status: Not Yet Due | nal well-being report is submitted                                      |                        |   |                      |
| Complete Well Being Report<br>Report will be available to fill out within 30 days of the Due Date.      | Complete Affidavit of Service<br>The Affidavit of Service form w                | If be available to fill out once the Personal Well-Being Report is subm | uitted.                |   |                      |

## 2. Select Guardian Details.

|   | Guardian Details      |
|---|-----------------------|
| 0 | Go to MyMNConservator |
| ¢ | Login Settings        |
| • | Sign out              |

- 3. On the Guardian Details page, you can view and edit your contact information and opt in or out of notifications.
  - a. Select the **Edit** button to add or request a change to your contact information.

You will need to add an email/phone number before you'll be able to receive notifications even if you opt in.

- b. A Pending tag will appear if your request to update contact information is still being reviewed by the court.
- c. Select to Enable Email Notifications about my personal well-being reports.
- d. Select to Enable Text Notifications about your personal well-being reports and/or your background check reminders.

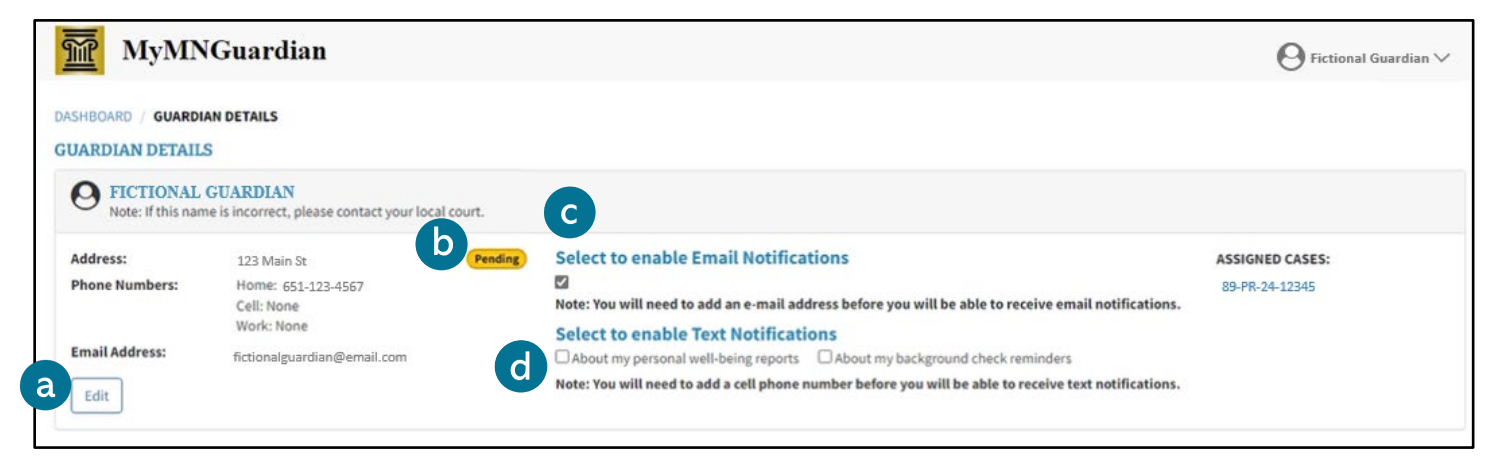